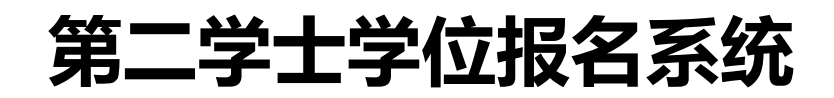

# 用户操作手册

青岛农业大学招生办公室

#### 目录

| 1. | 学生角色登录    | 2  |
|----|-----------|----|
|    | 1.1 注册    | 2  |
|    | 1.2 报名表填写 | .4 |

## 1.学生角色登录

1.1 注册

学生打开网址:<u>https://dexw.qau.edu.cn/</u> 登录青岛农业大学第二学士学位报名系统,进行注册

## 👿 青岛农业大学第二学士学位报名系统

| 日语 | 論入察码      |   |        |
|----|-----------|---|--------|
|    | 1014 2017 |   |        |
|    |           | 2 | 主册 找回题 |
|    |           |   |        |

点击注册按钮,按要求填写信息,注意手机号默认为登录账号,填写 完成后点击注册按钮

|  | 青岛农业大学第二学士学位报名系统 |
|--|------------------|
|--|------------------|

|         | 99-100 / C     |         |
|---------|----------------|---------|
| * 手机号码: | 手机号默认为登录账号     |         |
| * 邮箱:   | 请输入            |         |
| *邮箱验证码: | 请输入            | 发送邮箱验证码 |
| * 密码:   | 请输入            |         |
| *确认密码:  | 请再次输入密码        |         |
|         | 注册 已有账号,去登录 登录 |         |

#### 显示注册成功,点击去登录。

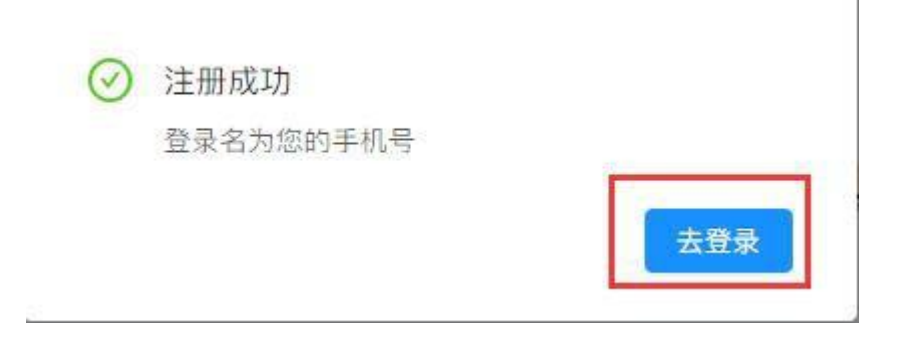

#### 输入登录名和密码进行登录

| 🛞 青岛 | 岛农业大学第二学士学位报名系统 |
|------|-----------------|
|      |                 |
|      | A 请输入登录名        |
|      | 品 请输入密码         |
|      | 注册 找回密码         |
|      | 春 县             |
|      |                 |

1.2 报名表填写

### 按要求填写报名表

|               |                    | 青岛农业大学第二   | 二学士学位报名表           |             |                                        |  |
|---------------|--------------------|------------|--------------------|-------------|----------------------------------------|--|
| <b>1.</b> 基本f | 言息                 |            |                    |             |                                        |  |
| * 姓名:         | 李存昌                | * 性别:      | 男 >>               | * 手机号:      |                                        |  |
| * 身份证号:       | 370202198308315513 | *民族:       | 汉族 >>              | * 政治面貌:     | 中共党员                                   |  |
| * 生源地:        | 山东省青岛市             | * 通知书邮寄地址: | 山东省青岛市城阳区广告产业园     |             |                                        |  |
| * 出生年月:       | 1990-07-01 芭       | *毕业年份:     | 2021               | * 第一学位毕业院校: | 青岛农业大学                                 |  |
| * 第一学位专业:     | 农学                 | *毕业证编号:    | 117265201006100228 | * 学位证编号:    | T1000000000000000000000000000000000000 |  |
| * 是否服从调剂:     | 是                  | *报考专业一:    | 国际经济与贸易(经济学) 🗸     | *报考专业二:     | 经济与金融(经济学)                             |  |
| *报考专业三:       | 计算机科学与技术(工学) >>    |            |                    |             |                                        |  |
| <b>2.</b> 考生本 | 人居民身份证正反面          |            |                    |             |                                        |  |

全部填写完成后勾选承诺,点击提交按钮,显示提交成功,等待审核。

|                             | ● 提交成功        |
|-----------------------------|---------------|
| 8。个人近期证件照(2寸证件照)            |               |
| 本人照片:                       |               |
| 9。诚信考试承诺书                   |               |
| 诚信考试承诺书:                    |               |
| 10. 声明                      |               |
| <b>承诺: ☑</b> 申请人承诺本表所填内容属实, | 否则责任自负<br>提 交 |